# Настройка и установка программы для ЭВМ:

# SHBP EmerLink Transcoder

## Установка программного обеспечения SHBP Emerlink Transcoder

Запустите дистрибутив ПО

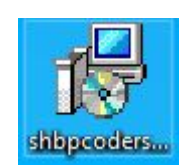

Выберите язык установки

|      | Выберите язык, который будет использован |   |  |  |
|------|------------------------------------------|---|--|--|
| LL S | b hpodecce yeranobion                    |   |  |  |
|      | Русский                                  | ~ |  |  |

### Нажмите «Далее» в окне приветствия

| 😽 Установка – | - SHBP All Network Stream Applications                                                         |
|---------------|------------------------------------------------------------------------------------------------|
|               | <image/> <section-header><text><text><text><text></text></text></text></text></section-header> |
|               | Далее > Отмена                                                                                 |

### В меню выбора компонентов выберите «SHBP Network Transcoder Service»

| Выберите компонент<br>компонентов, устана | ы, которые вы хотите установи<br>вливать которые не требуется. | ть; снимите флажки с<br>Нажмите «Далее», когда | a |  |
|-------------------------------------------|----------------------------------------------------------------|------------------------------------------------|---|--|
| вы будете готовы пр                       | одолжить.                                                      |                                                |   |  |
| Полная установка в                        | сех компонентов                                                |                                                | - |  |
| SHBP Network Dec                          | coder Service                                                  | 86,5 M6                                        |   |  |
| SHBP Network End                          | oder Service                                                   | 86,3 M6                                        |   |  |
| SHBP Network Rer                          | muxer Service                                                  | 86,3 M6                                        | _ |  |
| SHBP Network Gat                          | teway Service                                                  | 1,0 M6                                         | = |  |
| SHBP Network Stre                         | eamer/Receiver Service                                         | 11,0 M6                                        |   |  |
| SHBP CMS Web Se                           | erver                                                          | 103,0 M6                                       | 1 |  |
| SNMP Agent E                              | xtension                                                       | 1,2 M6                                         |   |  |
| Extension Comport                         | ients                                                          |                                                | - |  |

Установите флаг для автоматического создания ярлыков на рабочем столе после завершения установки

| 🛃 Установка -           | — SHBP All Network Stream Applications                                                                                      |
|-------------------------|----------------------------------------------------------------------------------------------------|
| Выберите д              | ополнительные задачи                                                                                                    |
| Какие доп               | олнительные задачи необходимо выполнить?                                                                                    |
| Выберите<br>установке   | дополнительные задачи, которые должны выполниться при<br>SHBP All Network Stream Applications, после этого нажмите «Далее»: |
| Д <mark>оп</mark> олнит | альные значки:                                                                                                    |
| 🗸 Созда                 | ть значок на Рабочем столе                                                                                                  |
|                         |                                                                                                    |
|                         |                                                                                                    |
|                         |                                                                                                    |
|                         |                                                                                                    |
|                         |                                                                                                    |
|                         |                                                                                                    |
|                         |                                                                                                    |
| усский ———              |                                                                                                    |
|                         | < Назад Далее > Отмена                                                                                                    |
|                         |                                                                                                    |

Ознакомьтесь со списком устанавливаемых программ и нажмите «Установить» для подтверждения запуска установки

| Программа установки готова на<br>Applications на ваш компьютер. | чать установку SHBP All Network Stream                  | S |
|-----------------------------------------------------------------|---------------------------------------------------------|---|
| Нажмите «Установить», чтобы п<br>просмотреть или изменить опци  | продолжить, или «Назад», если вы хотите<br>и установки. |   |
| Install components:<br>- SHBP Network Gateway version           | 1 2.20.10.28                                            | * |
|                                                                 |                                                         | Ŧ |